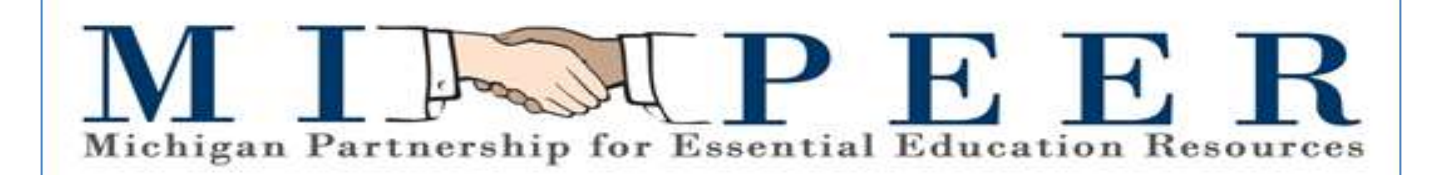

## BusinessPLUS (Version 7.9.10)

# Approver Training Guide

06.05.2019

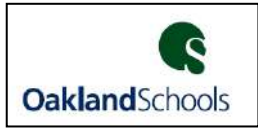

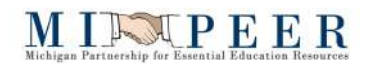

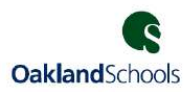

This page was left blank intentionally.

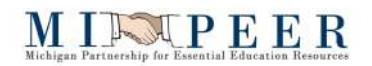

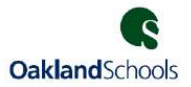

## Approver - Training Guide

## **Table of Contents**

| Dashboard Navigation                                       | 2  |
|------------------------------------------------------------|----|
| Navigation Bar Icons                                       | 2  |
| Keyboard Commands                                          | 2  |
| Selection Criteria                                         | 2  |
| Purchase Order Life Cycle                                  | 3  |
| Purchase Order Types                                       | 3  |
| Workflow Approvals                                         | 4  |
| 1. Approval from: Email Approvals                          | 4  |
| Workflow Approval Options                                  | 5  |
| 2. Approvals from: Enter Purchase Requests – POUPPR screen | 6  |
| 3. Approvals from: Workflow Task list                      | 7  |
| Workflow Considerations                                    | 9  |
| Reports                                                    | 10 |
| REPORT: OSGL6004: Budget to Actual by Fund-Responsibility  | 10 |
| REPORT: OSPO5010: Open PO by Responsibility Code           | 11 |
|                                                            |    |

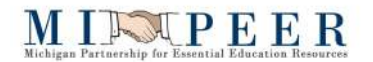

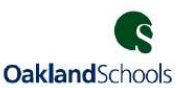

## **Dashboard Navigation**

**Navigation Bar Icons** 

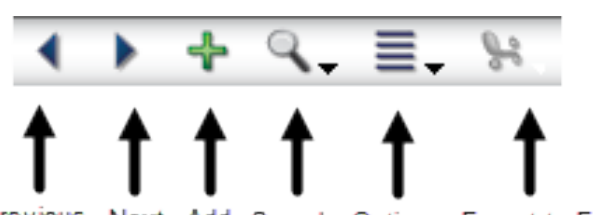

Previous Next Add Search Options Export to Excel

#### **Keyboard Commands**

- CTRL + A Add a record.
- CTRL + D Delete a record.
- **CNTL + C** Copy a record.
- **CNTL + V** Paste a record.
- **CTRL + F** Find/ Search and then Apply Search.
- **CTRL + G** Toggle to and from the grid view and single record view.
- **CTRL + L** View the list box attached to a field with an arrow.
- **CTRL + T** Display the last used auto-generated seed value for a field.
- CTRL + N Move to the next record.
- **CTRL + P** Move to the previous record.
- CTRL +; Inserts the current date in a date field.
- CTRL + 1, 2, 3, etc. Move to another tabbed page on a screen.
  - (Example: if there are four tabbed pages, press **CTRL +3** to move to the third page from the left.)
- **F1** Display the help file associated with the screen you are viewing.
- **F5** Refreshes the screen.
- **ESC** Cancel all changes to the record you are working on (since last "ENTER")
- **TAB** Move through the fields on a screen.
- **Shift + TAB** Move backwards through the fields on the screen.

#### **Selection Criteria**

- Recommend using all upper case when entering alphabetic information-some fields are casesensitive
- Use ':' to specify a range
- Both the '%' and the '\*' can be used as wildcards
- Use '>' for greater than
- Use '<' for less than
- Use '>=' for greater than or equal to
- Use '<=' for less than or equal to
- Use '<>' for not equal to
- Use ',' or '|' to specify an OR condition (A,B would be A or B)
- Use '=xxx,xxx' to select text with commas

**BusinessPLUS!** 

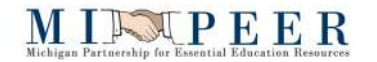

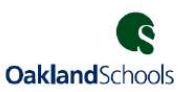

## Purchase Order Life Cycle

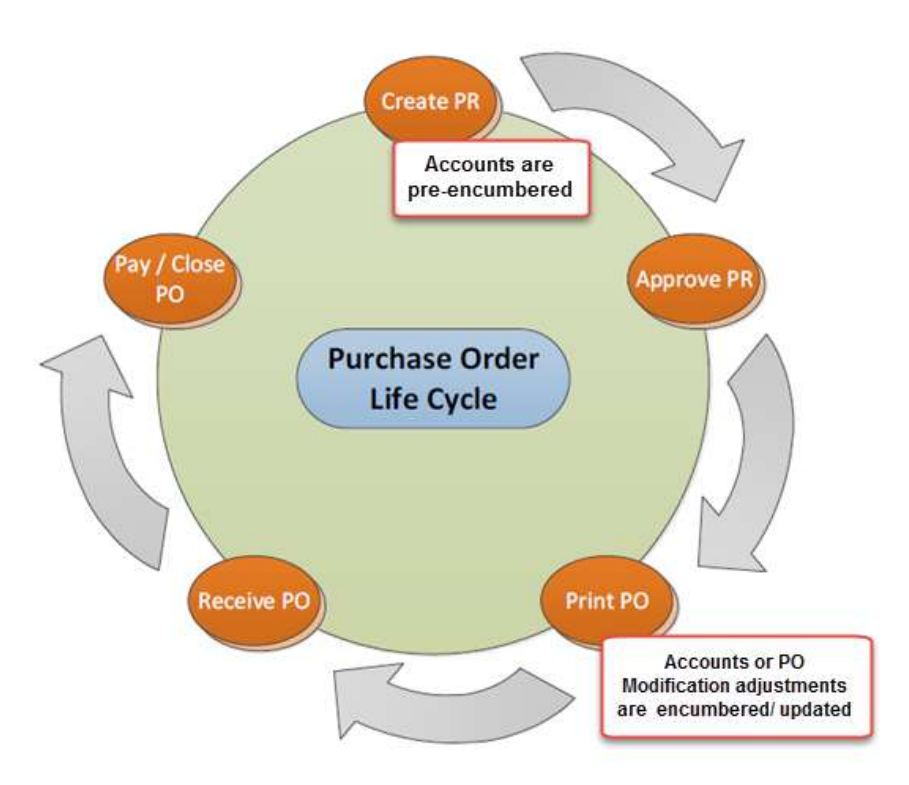

## Purchase Order Types

There are two types of Purchase Orders that can be created through the POUPPR screen, an itemized standard PO and a Blanket PO.

- Standard PO An Itemized PO is the standard PO type. It lists an itemized description of goods, price & quantity of each item. These PO's are quantity driven and require receiving as BusinessPlus uses three way matching (PO item, received item and AP invoice item). Invoices do not route for approvals.
- 2. Blanket PO Blanket PO's are used when the order is <u>not itemized</u> and is based on dollar amounts. The most common type of Blanket is used to encumber money for services or supplies to be procured from the vendor throughout the school year (e.g. supplies needed by Maintenance Dept.). These PO's are dollar driven and multiple payments can be made throughout the year. Instead of three way matching, invoices for blanket PO's are routed for approval (usually same routing as the initial PO).

#### NOTE:

PR Request Date: Used to determine which budget year to check for available funds.

**PO Print Date:** Will update the encumbrance database by dis-encumbering the pre-encumbrance and creating the encumbrance in the budget year indicated by this date.

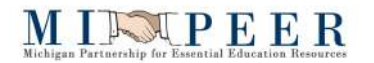

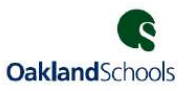

## **Workflow Approvals**

**Definition of Workflow:** An automated approval process that is initiated by the creator and sent through to the appropriate approvers based on Purchase Request criteria and system workflow structure.

There are three methods that may be used to approve or reject a Purchase Request (PR). Approvals may be applied (see below for instructions for each method):

- From an email response
- > In BusinessPlus directly from the Purchase Request Entry screen POUPPR
- > In BusinessPlus from the Workflow Task list on the Home page

Regardless of where approvals are being applied, it is always important to closely review what is being purchased, from which vendor, how much is being spent and to which account are the goods being charged.

#### 1. Approval from: Email Approvals

Emails will be sent to approvers and they can simply reply with:

To Approve: **Y, YES** or **OK** To Reject: **N** or **NO** 

| From: Brimingham. Test. Workflow @oakland.k12.mi.us<br>To: Brunette, Katrina<br>Co<br>Subject: WORKFLOW/Action BASE PR APRV created by CATCHPOLEJ<br>To approve this, simply reply and type Y, YES, or OK in the first line.<br>To reject this, reply and type N NO in the first line.<br>To add comments, type up to 255 characters on subsequent lines delimited by double square brackets.<br>Example: [[this is an official comment to the e-mail response]] All other comments will be ignored.<br>WORKFLOW MODEL INFORMATION:<br>User=BRUNETTEK<br>Model=BASE PR APRV<br>Activity=A22<br>Key=E22BDF48-A076-4340-8697-2FC7BF995425<br>Version=1<br>UniqueKey=A631DCA7-F894-4A54-BF45-3497AB6C811D<br>UniqueKey=A631DCA7-F894-4A54-BF45-3497AB6C811D<br>UniqueKey=A631DCA7-F894-4A54-BF45-3497AB6C811D<br>UniqueKey=A631DCA7-F894-4A54-BF45-3497AB6C811D<br>UniqueKey=A631DCA7-F894-4A54-BF45-3497AB6C811D<br>WORKFLOW INSTANCE INFORMATION:<br>                                                                                                    | Extra line                                                                                                    | breaks in this message were removed.                                                                                                    |                                                                                                    |
|----------------------------------------------------------------------------------------------------|----------------------------------------------------------------------------------------------------|----------------------------------------------------------------------------------------------------|----------------------------------------------------------------------------------------------------|
| To:       Brunette, Katma         Co       Subject:       WORKFLOW/Action BASE PR APRV created by CATCHPOLEJ         To approve this, simply reply and type Y, YES, or OK in the first line.       To reject this, reply and type N or NO in the first line.         To reject this, reply and type N or NO in the first line.       To reject this, reply and type N or NO in the first line.         To reject this, reply and type N or NO in the first line.       To reject this, reply and type N or NO in the first line.         To reject this, reply and type N or NO in the first line.       To reject this, reply and type N or NO in the first line.         To approve this, simply reply and type Y, YES, or OK in the first line.       To reject this, reply and type N or NO in the first line.         To approve this, simply reply and type Y, YES, or OK in the first line.       To reject this, reply and type N or NO in the first line.         To approve this, simply reply and type Y, YES, or OK in the first line.       To reject this, reply and type N or NO in the e-mail response]] All other comments will be ignored.         WORKFLOW MODEL INFORMATION:       Field Descriptions:       1 Purchase Request Number         Unique Key=A631DCA7-F894-4A54-BF45-3497AB6C81D       3 Who entered the order       4 Vendor         Purchase Request a R1700545       Content the content of the order       9 Vendor       6 Quantity, Unit Price, Extended Line         Totals       = 150       Executint for the content of the order | From:                                                                                                    | Birmingham.Test.Workflow@oakland.k12.mi.us                                                                                                    |                                                                                                    |
| CC         Subject       WORKFLOW/Action BASE PR APRV created by CATCHPOLEJ         To reject this, reply and type N or NO in the first line.       To add comments, type up to 255 characters on subsequent lines delimited by double square brackets. Example: [[this is an official comment to the e-mail response]] All other comments will be ignored.         WORKFLOW MODEL INFORMATION:                                                                                                    | ío:                                                                                                    | Brunette, Katrina                                                                                                    |                                                                                                    |
| To approve this, simply reply and type Y, YES, or OK in the first line.<br>To reject this, reply and type N or NO in the first line.<br>To add comments, type up to 255 characters on subsequent lines delimited by double square brackets.<br>Example: [[this is an official comment to the e-mail response]] All other comments will be ignored.<br>WORKFLOW MODEL INFORMATION:<br>User=BRUNETTEK<br>Model=BASE PR APRV<br>Activity=A22<br>Key=E22BDF48-A076-4340-8697-2FC7BF995425<br>Version=1<br>UniqueKey=A631DCA7-F894-4A54-BF45-3497AB6C811D<br>UniqueKey=A631DCA7-F894-4A54-BF45-3497AB6C811D<br>UniqueKey=A631DCA7-F894-4A54-BF45-3497AB6C811D<br>WORKFLOW INSTANCE INFORMATION:<br>                                                                                                    | Cc:<br>Subject:                                                                                                    | WORKFLOW/Action BASE PR APRV created by CATCHPC                                                                                                    | DLEJ                                                                                                    |
| WORKFLOW MODEL INFORMATION:         User=BRUNETTEK         Model=BASE PR APRV         Activity=A22         Key=E22B0F48-0076-4340-8697-2FC7BF995425         Version=1         UniqueKey=A631DCA7-F894-4A54-BF45-3497AB6C811D         WORKFLOW INSTANCE INFORMATION:         Purchase Request = R1700545         Ship To = 150         End Use =         PR TotalS = \$1,890.00         Req Codes =         PO Type = 2         Vendor         Vendor         Object Data         001       10.000         189.00       .00         Account       Key Desc.         Object Desc.       Split Amt/Pct         Item# Quantity       Price         Tax Shipping Item Total FA         Item       Key Desc.         Object Desc.       Split Amt/Pct         Item11-0000-0000-120-1200-55910000 KELLER 12       OFFCE SUPPLIES         100%       Description                                                                                                    | To approv<br>To reject t<br>To add co<br>Example:                                                                    | ve this, simply reply and type Y, YES, or OK in the<br>this, reply and type N or NO in the first line.<br>mments, type up to 255 characters on subseque<br>[[this is an official comment to the e-mail respo | first line.<br>ent lines delimited by double square brackets.<br>nse]] All other comments will be ignored. |
| IUSER-BRUNETTEK         Model=BASE PR APRV         Activity=A22         Key=E22BDF48-A076-4340-8697-2FC7BF995425         Version=1         UniqueKey=A631DCA7-F894-4A54-BF45-3497AB6C811D         WORKFLOW INSTANCE INFORMATION:         Purchase Request = R1700545         Ship To = 150         End Use =         PR Totals = \$1,890.00         Requested By = Janette Catchpole         Requested By = Janette Catchpole         Request Date = 2/8/2017         Portype = P         Vendor = 069450 - SCHOOL SPECIALTY         Item# Quantity Price Tax Shipping Item Total FA         Item# Quantity Price Tax Shipping Item Total FA         Item# Quantity Price Tax Shipping Item Total FA         Item# Count       Key Desc. Object Desc. Split Amt/Pct         II001 10.000 189.00       .00 .00 1890.00         Account       Key Desc. Object Desc. Split Amt/Pct         II0011 10.000-120-1200-55910000 KELLER 12 OFFCE SUPPLIES       100%                                                                                                    | WORKFLO                                                                                                    | OW MODEL INFORMATION:                                                                                                    |                                                                                                    |
| WORKFLOW INSTANCE INFORMATION:                                                                                                    | User=BRU<br>Model=B/<br>Activity=A<br>Key=E22B<br>Version=1<br>UniqueKe                                              | NNETTEK<br>ASE PR APRV<br>422<br>3DF48-A076-4340-8697-2FC7BF995425<br>1<br>2y=A631DCA7-F894-4A54-BF45-3497AB6C811D                                                                                           | Field Descriptions:<br>1 Purchase Request Number<br>2 Order Total<br>3 Who entered the order<br>4 Vendor   |
| Purchase Request = R1700545<br>Ship To = 150<br>End Use =<br>PR Totals = \$1,890.00<br>Req Codes =<br>Requested By = Janette Catchpole &<br>Requested By = Janette Catchpole &<br>Requested By = Janette Catchpole &<br>Request Date = 2/8/2017<br>PO Type = P<br>Vendor = 069450 - SCHOOL SPECIALTY<br>Item# Quantity Price Tax Shipping Item Total FA<br>                                                                                                    | WORKFLO                                                                                                    | OW INSTANCE INFORMATION:                                                                                                    | 5 Quantity, Unit Price, Extended Line<br>Total<br>6 Account number                                         |
| Item#         Quantity         Price         Tax         Shipping Item Total FA           0001         10.000         189.00         .00         1890.00         N           Account         Key Desc.         Object Desc.         Split Amt/Pct         Other           110-111-0000-0000-120-1200-55910000 KELLER 12         OFFCE SUPPLIES         100%                                                                                                    | Purchase<br>Ship To<br>End Use<br>PR Total\$<br>Req Code<br>Requeste<br>Request E<br>Entry Date<br>PO Type<br>Vendor | Request = R1700545<br>= 150<br>=<br>= \$1,890.00<br>d By = Janette Catchpole<br>Date = 2/8/2017<br>e = 2/8/2017<br>= P<br>= 069450 - SCHOOL SPECIALTY                                                        |                                                                                                    |
| 0001         10.000         189.00         .00         1890.00         N           Account         Key Desc.         Object Desc.         Split Amt/Pct         6           110-111-0000-0000-120-1200-559100000 KELLER 12         OFFCE SUPPLIES         100%                                                                                                    | Item# Qu                                                                                                    | uantity Price Tax Shipping Iten Total FA                                                                                                    |                                                                                                    |
| Account Key Desc. Object Desc. Split Amt/Pct<br>110-111-0000-0000-120-1200-55910000 KELLER 12 OFFCE SUPPLIES 100%                                                                                                    | 0001 10                                                                                                    | 0.000 189.00 .00 .00 1890.00 N                                                                                                    |                                                                                                    |
| 110-111-0000-0000-120-1200-55910000 KELLER 12 OFFCE SUPPLIES 100%                                                                                                    | Accou                                                                                                    | nt Key Desc. Object Desc. Sp                                                                                                    | lit Amt/Pct                                                                                                |
| Description                                                                                                    | =====<br>110-11                                                                                                    | L1-0000-0000-120-1200-55910000 KELLER 12 C                                                                                                    | INFFCE SUPPLIES 100%                                                                                       |
|                                                                                                    | Descri                                                                                                    | iption                                                                                                    |                                                                                                    |
| 10 SPEED BLUE BIKE                                                                                                    | 10 SPE                                                                                                    | ED BLUE BIKE                                                                                                    |                                                                                                    |

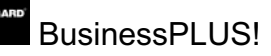

#### MIPOLP EER Michigan Partnership for Essential Education Resources

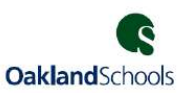

### **Workflow Approval Options**

When approving Purchase Requests in BusinessPlus, there are four options to select from when reviewing records (purchase requests, etc.) in BusinesPlus:

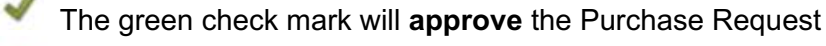

- The red X will reject the Purchase Request
  - The white hand will place the record on hold indefinitely
- The blue arrow will forward the Purchase Request to another user for them to approve.
  NOTE: The blue forward arrow can be used in two ways:
  - To REASSIGN (or replace) the approval to another person, or
  - To obtain an ADDITIONAL approval; will route back to person that delegated for approval

#### To **REASSIGN** the PR to another approver:

- 1. Click the Reassignment Only Box (see #1 in screen shot below)
- 2. Select the **Delegatee** (#2 in screen shot below)
- 3. Enter any **Comments** for the approver (in the Text Box)

#### To obtain an **ADDITIONAL** approval:

- 1. Select the approver from the **Delegatee** list (#2 in screen shot below)
- 2. Enter any **Comments** for the approver (in the Text Box)

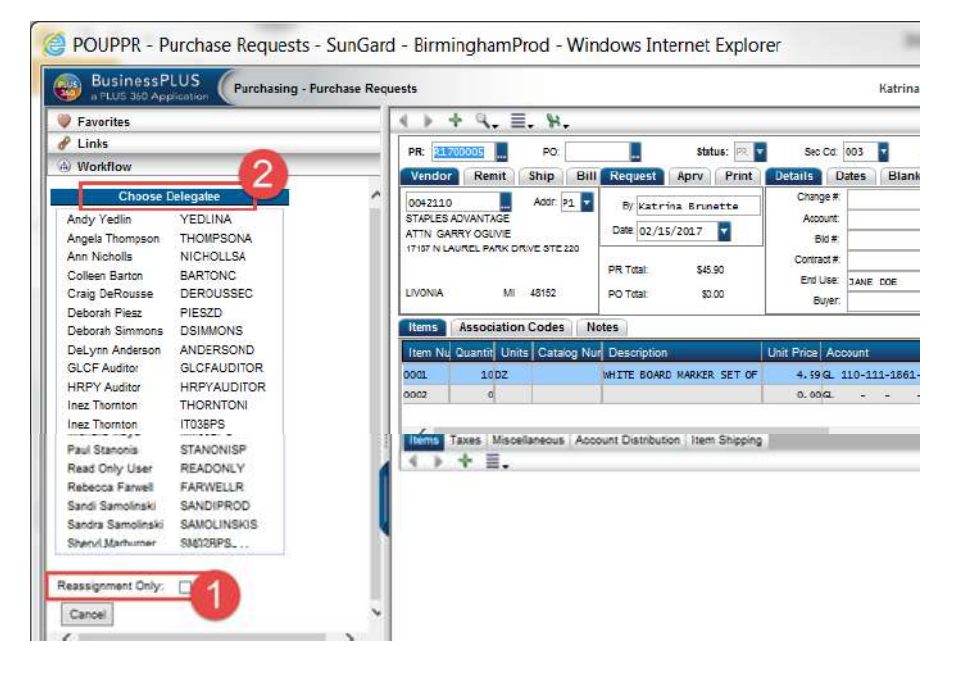

*After selecting one of these options it is necessary to click the Submit button.* There is a text box available to include any comments.

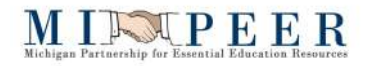

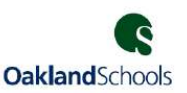

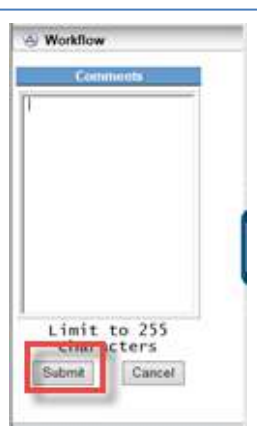

**NOTE:** It is recommended to use the **Comments** box if a PR has been *rejected* to let the Creator know why and to provide further instructions, if any.

#### 2. Approvals from: Enter Purchase Requests – POUPPR screen

Approve by accessing **POUPPR** from the link on the Schools/Departments tab.

| Home All Schools/Departments                                   |                         |                                                                                                    |
|----------------------------------------------------------------|-------------------------|----------------------------------------------------------------------------------------------------|
| PR Entry/PO Receiving  Finer Purchase Requests (h.POUPPR OURPC | Budget Transfers        | Documents Online  BPLUS Archive CDD Archive                                                                                                    |
| Direct Reimbursement Request                                   | New PEID Request        | School/Dept Reports                                                                                                    |
| Direct Reimbursement Request Vendor Management                 | <u>New PEID Request</u> | OSPO3001: Purchase Order Status Inquiry     OSEN3102: SP - Summary by Reference (PO#)     OSPO5006: Open PO by Location                                                                |
| <u>Person/Entity Information</u>                               |                         | OSPO5010: Open PO by Responsibility Code     OSGL6004: Budget to Actual by Fund-Responsibility     OSGL6017A: Balance Sheet by Responsibility     OSGL6017B: Balance Sheet by Location |

Click on **Workflow** located on the side options menu.

A list of Purchase Requests requiring approval will display under the **Direct Task Items Awaiting ID Approval** heading. These are all Purchase Requests awaiting the User's approval.

| Favorites                                                               | ( → + 9, Ξ, ₩.                                                                                                    |                                                                                                    |                                                                                        | Record 1 d       | f1 🗟         |
|-------------------------------------------------------------------------|----------------------------------------------------------------------------------------------------|----------------------------------------------------------------------------------------------------|----------------------------------------------------------------------------------------|------------------|--------------|
| P Links                                                                 | PD:                                                                                                    | Status: Pill                                                                                             | Sec Car 003                                                                            | Aprv:            | Nex          |
| Refresh<br>Purchase Document<br>User<br>IRUNETTEK V X Y () 02<br>IBA Fu | Vendor Remit Ship Can<br>999 Add: PR<br>Accounts Pay Able<br>BIRMNGHAM PUBLIC SCHOOLS<br>PO BOX 3004<br>BIRMNGHAM MI 48012 | Request Aprv Print<br>By: Katrina Brunette<br>Date: 02/15/2017<br>PR Total: \$187.11<br>PO Total: \$0.00 | Debails Dates<br>Change #<br>Account<br>Bid #<br>Contract #<br>End Use: JANE<br>Buyer: | DOE              | PO<br>Terms: |
| Direct Task Items Awaiting ID Appr                                      | Items Association Codes Not                                                                                                | es                                                                                                    |                                                                                        |                  |              |
| PR PO VEND STAT                                                         | Item Nu Quantity Units Catalog Nu                                                                                          | Description                                                                                              | Unit Price Account                                                                     |                  |              |
| 17700005 0042110 PR<br>21700005 0017559 PR<br>21700007 0043345 PR       | VOUL SYEN COOCO<br>DOOD O<br>Interna Tares Miscellaneous Acco                                                              | unt Distribution   Item Shipping                                                                         | 0.00/GL -                                                                              |                  | -            |
|                                                                         |                                                                                                    |                                                                                                    |                                                                                        |                  |              |
| < > >                                                                   |                                                                                                    |                                                                                                    |                                                                                        |                  |              |
| Attachments                                                             | M. Data Hak                                                                                                    |                                                                                                    |                                                                                        |                  |              |
| Attachments                                                             | 🌣 Field Help                                                                                                    |                                                                                                    |                                                                                        | Table : pop_pv_d | a            |

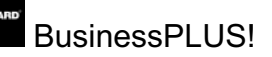

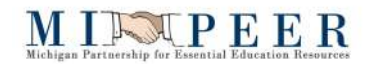

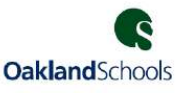

The Purchase Request(s) can be viewed by double-clicking on the PR number. The system will then display the Purchase Request on the data entry portion of the screen.

Purchase Requests must be reviewed and approved one by one from this screen.

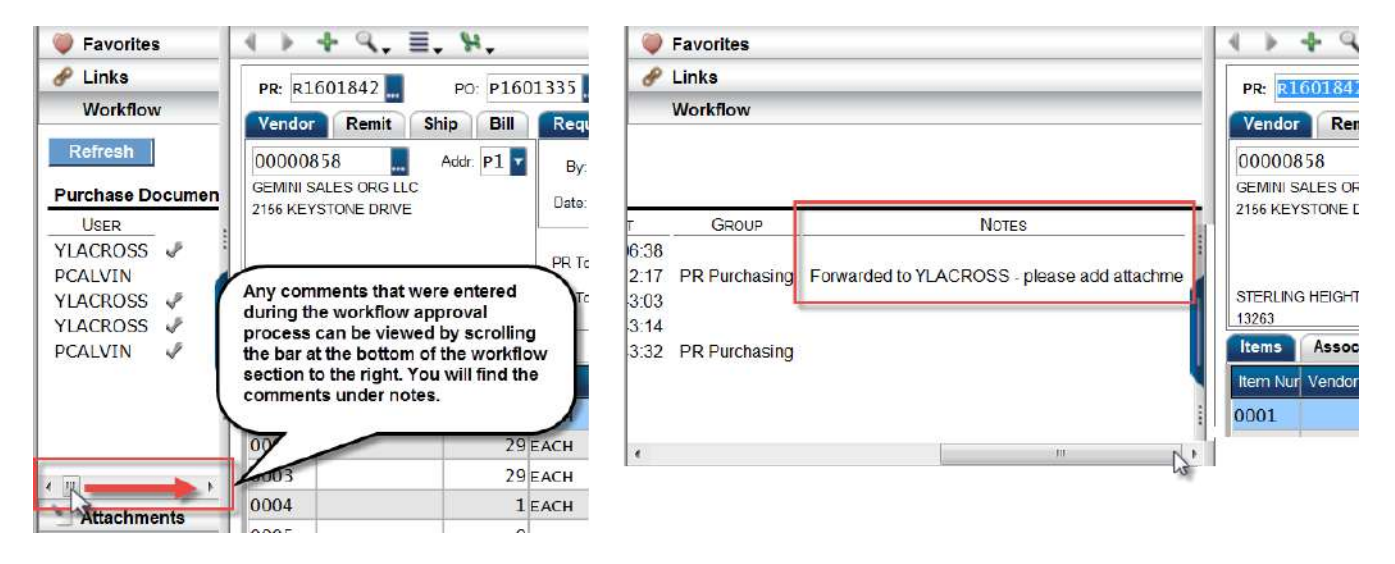

#### 3. Approvals from: Workflow Task list

Approvals may also be given through a task list accessed from the Home page of the Dashboard.

To approve Purchase Request's, double-click on the **'PR Approval'** link to access the task list window. A list of pending PR's will display by Entry User ID.

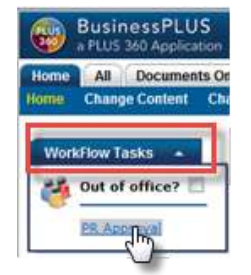

Select the Purchase Request to review by clicking on the PR number on the list. The system will display details about the selected Purchase Request to the right and also show the approval history located on the top right. The user may then approve, reject or forward the Purchase Request by using the check mark, red x or blue arrow on either the left panel at the bottom or above the Request Summary.

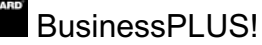

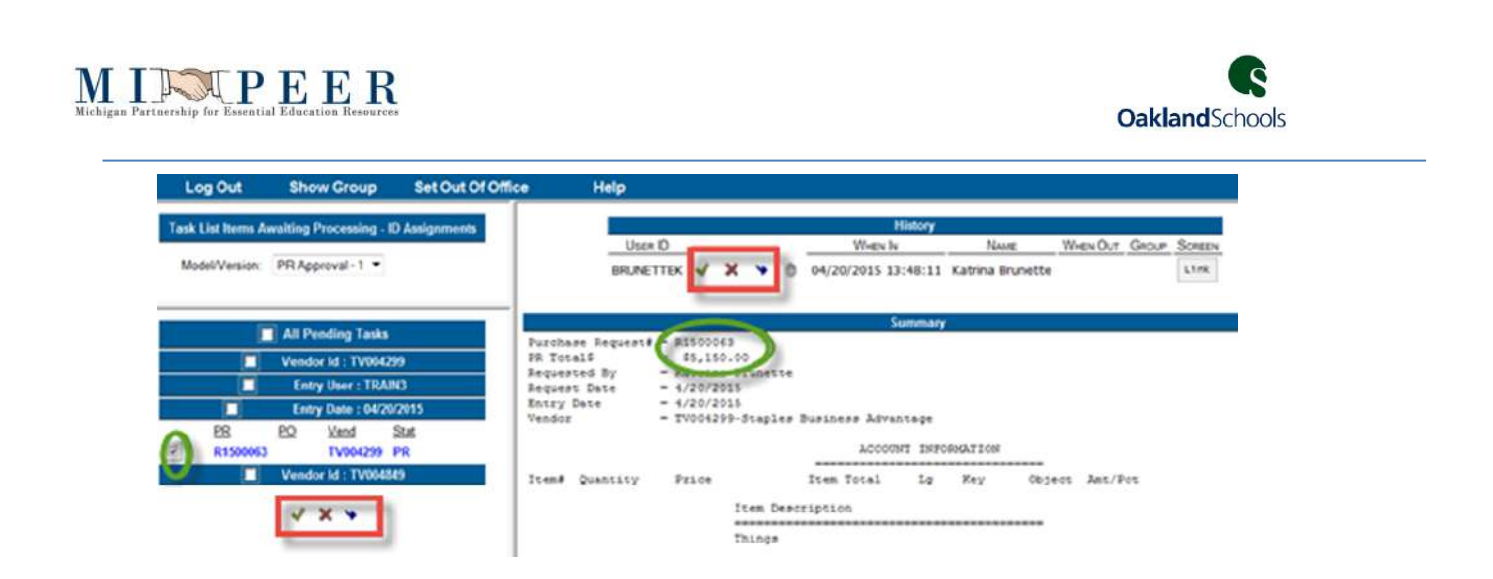

It is possible to approve multiple Purchase Requests at once (after previously reviewing them) by checking the box **All Pending Tasks** on the list and using the green check mark at the bottom of the list. The Purchase Requests are not approved until the **Submit** button is clicked.

| M | del/Version:   | PRAp  | proval • 1 ·            |            |
|---|----------------|-------|-------------------------|------------|
|   |                | All P | ending Tasks            |            |
|   | 2              | Vend  | or Id : TV064           | 299        |
| 1 |                | Ent   | ay User : TRA           | IN3        |
|   | 2              | Ent   | ry Date : 04/2          | 0/2015     |
| 2 | 28<br>R1500063 | EQ    | Vend<br>TV004299        | Stat<br>PR |
|   | 2              | Ent   | ry Date : 04/1          | 7/2015     |
| 7 | EB<br>R1500060 | EQ.   | Vend<br>TV004849        | Stat<br>PR |
|   | 2              | Ent   | ry Date : 04/2          | 0/2015     |
| 4 | EB<br>R1500062 | EQ    | <u>Vend</u><br>TV004849 | Stat       |

| <b>NOTE:</b> Any text entered |
|-------------------------------|
| in the Comments box will      |
| be viewable for all PR's      |
| selected for approval or      |
| rejection.                    |

After the PR's are approved or rejected, a message will indicate the number of PR's that were successfully processed.

| Log Out           | Show Group               | Set Out Of Office | Help | Successfully Processed 3 Approval Request(s). |
|-------------------|--------------------------|-------------------|------|-----------------------------------------------|
| Task List Items / | Awaiting Processing - II | D Assignments     |      |                                               |

To return BusinessPLUS, click the **X** to close out the page and you will be returned to the Home dashboard.

| le Edit View                       | Favorites Tools        | Help              |      |                                               |                   |                      |  |  |  |
|------------------------------------|------------------------|-------------------|------|-----------------------------------------------|-------------------|----------------------|--|--|--|
| Log Out Show Group Set Out Of Offi |                        | Set Out Of Office | Help | Successfully Processed 3 Approval Request(s). |                   |                      |  |  |  |
| Log Out                            | Show Group             | secontoronice     | neip | Succ                                          | ssing processed a | Approval Request(s). |  |  |  |
| sk List Herra Av                   | waiting Processing - I | D Assignments     |      |                                               |                   |                      |  |  |  |
|                                    |                        |                   |      |                                               |                   |                      |  |  |  |

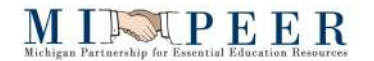

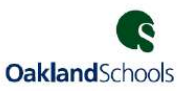

#### **Workflow Considerations**

#### **Rejected PR's**

When a PR is rejected, an email is sent to the creator of the PR. It is necessary for the creator to make the appropriate changes to the PR in the POUPPR screen and re-submit through the workflow process.

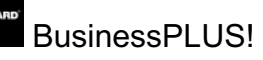

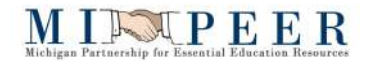

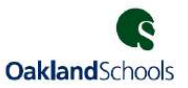

## **Reports**

The Schools/Departments dashboard has a report section that includes frequently run reports.

## **REPORT: OSGL6004: Budget to Actual by Fund-Responsibility**

This report displays account budget, encumbrances, actual expenses and the balance. Additional details can be accessed by drilling down in the report (look for a drill as the cursor moves across the report).

| OSGL6004: Budget to Actual by Fund-Res                    | ponsibility / Defa | ult                   |          |            |             |         |          |             |
|-----------------------------------------------------------|--------------------|-----------------------|----------|------------|-------------|---------|----------|-------------|
|                                                           |                    |                       |          |            |             |         |          |             |
| Current Date or a Prior Month End Date                    | 2/19/2017          |                       |          |            |             |         |          |             |
| Ledger Code:                                              | GL                 |                       |          |            |             |         |          |             |
| Fund:                                                     | *                  |                       |          |            |             |         |          |             |
| Function:                                                 | *                  |                       |          |            |             |         |          |             |
| Program:                                                  | *                  |                       |          |            |             |         |          |             |
| Grant:                                                    | *                  |                       |          |            |             |         |          |             |
| Location:                                                 | *                  |                       |          |            |             |         |          |             |
| Responsibility:                                           | *                  |                       |          |            |             |         |          |             |
| Key:                                                      | *                  |                       |          |            |             |         |          |             |
| Object:                                                   | *                  |                       |          |            |             |         |          |             |
| Budget Control:                                           | *                  |                       |          |            |             |         |          |             |
| Download to Excel?                                        | Y                  |                       |          |            |             |         |          |             |
| Help                                                      |                    | ை வற்று               |          |            |             |         |          |             |
| (nop)                                                     |                    | <u></u> 500000        |          |            |             |         |          |             |
|                                                           |                    | Budget to Actual by F | und-Res  | ponsibilit | y           |         |          |             |
|                                                           |                    | As of 2/19            | /2017    |            |             |         |          | 96 of       |
| Org Key / Object K                                        | ey Description     | Object Description    | ı        | Budget     | Encumbrance | Actual  | Balance  | Utilization |
| Type: 5 EXPENDITURE                                       |                    |                       |          |            |             |         |          |             |
|                                                           |                    |                       |          |            |             |         |          |             |
| Fund: 110 GENERAL FUND                                    |                    |                       |          |            |             |         |          |             |
| Resp. Code 0200<br>110-252-0000-0000-000-0200-55910000 BI | USINESS OFF 02     | OFFICE SUPPLIES       |          | 5 000 00   | 23.19       | 245 21  | 4 731 60 | 5 36%       |
| Res                                                       | p. Code: 0200      | FINANCE DIRECTOR      | Total:   | 5,000.00   | 23.19       | 245.21  | 4,731.60 | 5.36%       |
|                                                           | Fund: 110          | GENERAL FUN           | D Total: | 5,000.00   | 23.19       | 245.21  | 4,731.60 | 5.36%       |
|                                                           | Type: 5            | EXPENDITUE            | E Total: | 5,000.00   | 23.19       | 245.21  | 4,731.60 | 5.36%       |
|                                                           |                    | Gra                   | nd Total | -5,000.00  |             | -245.21 |          |             |

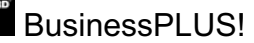

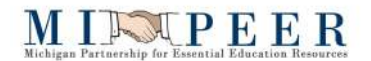

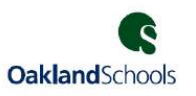

### REPORT: OSPO5010: Open PO by Responsibility Code

This report will show all open purchase orders by Responsibility Code. This report defaults to allow the user to export the data to Excel. If exporting to Excel is not desired, change the Y to N.

Enter a Responsibility Code to run the report on. Click Submit.

| OSPO5010: Open PO by Responsibility Code / Default |           |   |          |  |  |  |  |  |
|----------------------------------------------------|-----------|---|----------|--|--|--|--|--|
| as of Date:                                        | 2/19/2017 | × |          |  |  |  |  |  |
| Responsibility Code:                               | *         |   |          |  |  |  |  |  |
| Export to Excel?                                   | Y         |   |          |  |  |  |  |  |
| Help                                               |           |   | 🔊 Submit |  |  |  |  |  |

| 🥭 OS     | PO5010:  | Open PO                        | by Responsibility Coo                                            | de - W   | /indows Internet Explorer                                         |                                                                                                    |         |      |             |             |             | X    |
|----------|----------|--------------------------------|------------------------------------------------------------------|----------|-------------------------------------------------------------------|----------------------------------------------------------------------------------------------------|---------|------|-------------|-------------|-------------|------|
| ا<br>الم |          | ▼OSPO5                         | 010: Open PO by R                                                | espor    | nsibility Code                                                    |                                                                                                    |         |      |             | Page 1      | of 10 Help  | Clos |
| Excel    | Output   | To expo<br>click or<br>clip, t | rt the data to Excel,<br>∩ the yellow paper<br>then click 'Excel |          | Birmingham Public So<br>Open PO by Responsibil<br>As of 2/19/2017 | chools<br>lity Code                                                                                       |         |      |             |             |             |      |
| Resp.    | PO #     | Date Entered                   | Vendor Name                                                      | Item#    | Account #                                                         | Description                                                                                               | Status  | Туре | PO Amount   | Liquidation | Encumbrance |      |
| 0200     | P1600127 | 07/20/2015                     | DICLEMENTE SIEGEL ENGIN                                          | TEJ 0001 | 420-456-0003-0000-000-0200-56220000                               | ENGINEERS FOR 2015<br>MECHANICAL REPLACES<br>PO #140449                                                   | рр      | В    | \$15,359.25 | \$15,352.77 | \$6.48      |      |
| 0200     | P1600278 | 09/28/2015                     | TMP ARCHITECTURE INC                                             | 0001     | 410-456-0003-0000-000-0200-56220000                               | DISTRICT WIDE<br>FACILITIES STUDY -<br>PHASE I                                                            | рр      | в    | \$9,425.00  | \$9,425.00  | \$0.00      |      |
| 0200     | P1600278 | 09/28/2015                     | TMP ARCHITECTURE INC                                             | 0002     | 410-456-0003-0000-000-0200-56220000                               | DISTRICT WIDE<br>FACILITIES STUDY -<br>PHASE II                                                           | рр      | в    | \$3,875.00  | \$3,487.50  | \$387.50    |      |
| 0200     | P1600332 | 10/28/2015                     | MACDONELL ASSOCIATES A                                           | R( 0001  | 410-456-0003-0000-160-0200-56220000                               | ARCHITECTURAL<br>SERVICES FOR DOOR<br>REPLACEMENT PROJECT<br>AT UPTON ELEMENTARY<br>SCHOOL                | рр      | в    | \$6,949.00  | \$6,161.00  | \$788.00    |      |
| 0200     | P1600394 | 12/02/2015                     | DICLEMENTE SIEGEL ENGIN                                          | EJ 0001  | 410-456-0003-0000-090-0200-56220000                               | HOUSE LIGHTS AND<br>ELECTRICAL DESIGN FOR<br>ROYAL OAK HIGH<br>SCHOOL AUDITORIUM<br>(PROJECT # 15-0310.00 | PP<br>L | в    | \$15,300.00 | \$15,300.00 | \$0.00      |      |
| 0200     | P1600394 | 12/02/2015                     | DICLEMENTE SIEGEL ENGIN                                          | TEJ 0002 | 410-456-0003-0000-090-0200-56220000                               | REIMBURSABLE<br>EXPENSES                                                                                  | рр      | в    | \$500.00    | \$192.70    | \$307.30    |      |
| 0200     | P1600395 | 12/01/2015                     | TMP ARCHITECTURE INC                                             | 0001     | 410-456-0003-0000-090-0200-56220000                               | DESIGN AND<br>CONSTRUCTION                                                                                | рр      | в    | \$15,000.00 | \$6,439.84  | \$8,560.16  |      |